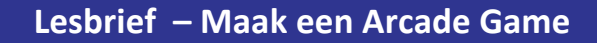

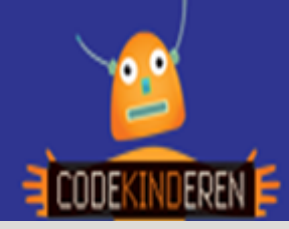

## Maak een Arcade Game

We leren je hier stap voor stap hoe je met behulp van de website ArcadeMakeCode een Arcade game kunt maken. Je kunt je eigen sprites maken. Je kunt de game online spelen maar ook op speciale GameConsoles (Meowbits) die je kunt kopen. Ga naar de website van Codekinderen, kies voor maken en hierna voor 'Maak een Arcade Game'. Bekijk de video en doorloop alle stappen. Je kunt natuurlijk altijd hulp vragen aan je docent. Succes!

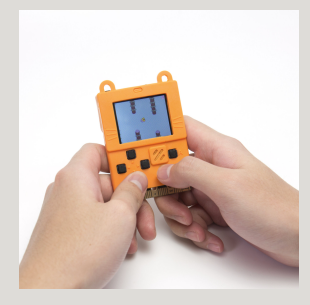

| <ol> <li>Bekijk het instructiefilmpje.</li> </ol>                                                                                               |                                     | 8. In level 11 heb je sprites<br>in je game. De<br>hoofdpersoon en je pizza<br>punt.                                     | et start<br>et avgetta * to gette (2) at kiel floor *<br>www.mgfetta * ath bettes (2)<br>et dans * (2) gette (2) at kiel floor<br>et betgeweid offer to (2) |
|----------------------------------------------------------------------------------------------------|-------------------------------------|----------------------------------------------------------------------------------------------------|----------------------------------------------------------------------------------------------------|
| 2. Ga naar de website<br>arcade.makecode.com.                                                                                                   |                                     | <b>9.</b> Je kunt je hoofdfiguur<br>nu <b>testen</b> in de <b>preview</b> .<br>Beweeg je pijltjes toets<br>maar eens.    |                                                                                                    |
| <b>3.</b> Kies voor een tutorials,<br>bijvoorbeeld <b>Chase the Pizza.</b><br>De tutorial is in het Engels.                                     | Chase the Pizza                     | <b>10.</b> In <b>level 12</b> ga je<br>instellen wat er gebeurd<br>als je de pizza op eet.<br>Geluid, punten etc.        | on sprite of kind Player • o<br>change score by 1                                                                                                    |
| <b>4.</b> Kies voor <b>Start Tutorial</b> , er zijn 19 opdrachten in deze tutorial.                                                             | Start Tutorial                      | <b>11.</b> In <b>level 19</b> ben je<br>klaar en kun je op Finish<br>klikken.                                            | ✔ Finish                                                                                                    |
| <b>5.</b> Je <b>start</b> bij het maken van je achtergrond.                                                                                     | on start<br>set background color to | <b>12.</b> Je kunt je game nu<br>delen met andere mensen.                                                                | Surs Fraget                                                                                                    |
| 6. Klik op Next als je naar de volgende opdracht wil gaan.                                                                                      | ><br>Next                           | <b>13.</b> Je kunt je game nu ook<br>online spelen. <u>Of je kunt</u><br><u>hem op een Meowbit</u><br><u>downloaden.</u> |                                                                                                    |
| <b>7.</b> Bij <b>level 5</b> kun je een eigen<br>sprite <b>tekenen</b> , maar je kunt<br>ook kiezen in de galerij voor een<br>bestaande sprite. |                                     | <b>14.</b> Je kunt de code<br>aanpassen of een nieuwe<br>game (tutorial) maken.                                          | Edit Code                                                                                                    |

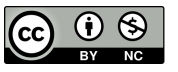

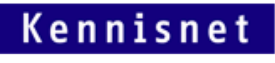

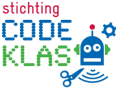